## Инструкция по работе с электронно-библиотечной системой (ЭБС) «Троицкий мост»

1 Подключение и регистрация в ЭБС

1. Перейти на сайт <u>http://www.trmost.com/</u>

| Издательский дом                                                                                    | «Троицкий мост»                                            |  |  |  |
|----------------------------------------------------------------------------------------------------|------------------------------------------------------------|--|--|--|
| Санкт-Петербург<br>Главная                                                                          | Ten. (812) 611-02-66 (812) 904-45-24                       |  |  |  |
| Хотите больше, под                                                                                  | ключитесь к ЭБС                                            |  |  |  |
| Книги                                                                                               |                                                            |  |  |  |
| Прайс-пист                                                                                          |                                                            |  |  |  |
| Новинки                                                                                             | Технические требования                                     |  |  |  |
| Как купить                                                                                          |                                                            |  |  |  |
| Онас Онас                                                                                           | Сотрудничество<br>Библиотекам                              |  |  |  |
| Вакансии                                                                                            | Авторам                                                    |  |  |  |
| Контакты                                                                                            | Рекламодателям                                             |  |  |  |
| Грифование пособий Печаль монографий                                                                | Российский индекс<br>научного ципирования Экспертный совет |  |  |  |
| ость на страналися как.<br>ООО «Издательский дом «Троицкий мост» Все права защищены © 2008-2013 гг. |                                                            |  |  |  |
|                                                                                                    |                                                            |  |  |  |

2. выбрать ЭБС

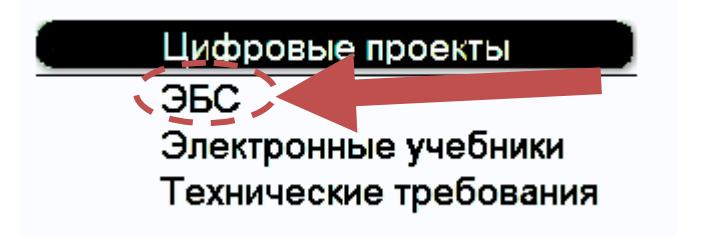

3. выбрать ВХОД

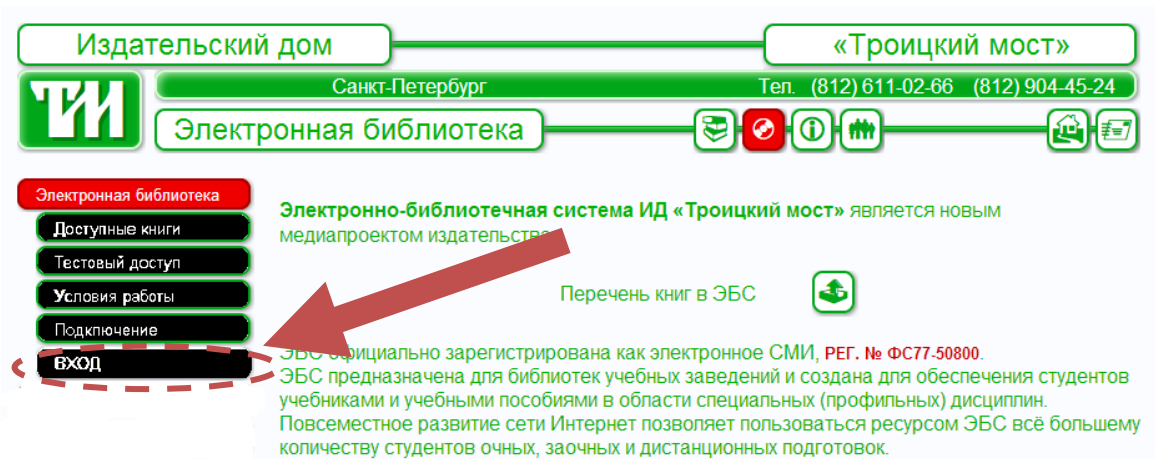

4. ввести логин пароль выданные в библиотеке, нажать вход

| вход в бие          | лиотеку |      | логин:<br>WQoKdUkKozsyTkrs   |
|---------------------|---------|------|------------------------------|
| Имя<br>пользователя |         |      | — пароль:<br>wISNXBifOQX1jZo |
| Пароль              |         |      |                              |
|                     |         | вход |                              |

Г

5. Задайте свой пароль

| ТАК КАК ВЫ<br>ВАМ НАДО 3 | логин:<br>WQoKdUkKozsyTkrs |                            |
|--------------------------|----------------------------|----------------------------|
| Имя<br>пользователя      |                            | пароль:<br>wISNXBifOQX1jZo |
| Старый пароль            |                            | новый пароль :<br>student  |
| Новый пароль             |                            |                            |
|                          | СОХРАНИТЬ                  |                            |

6. Вы вошли в ЭБС.

ЭБС состоит из двух коллекций (пакетов) книг:

- Таможенное дело;
- Пищевые технологии, Общественное питание, Гостиничное дело и туризм.

## 2 Поиск издания

Поиск издания может осуществляться двумя способами:

 Поиск через каталог.
Необходимо выбрать в каталоге библиотеки рубрику, в которой будут отражены все издания имеющиеся в ЭБС.

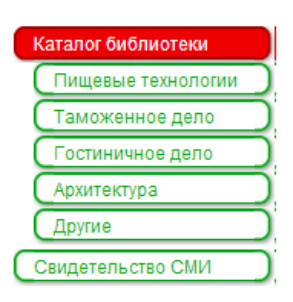

2. С помощью сервиса ПОИСК.

Необходимо ввести известные данные об издании.

| Издателн   | ский дом           | ( «Троицкий мост»                    |
|------------|--------------------|--------------------------------------|
| <b>TRU</b> | Санкт-Петербург    | Тел. (812) 611-02-66 (812) 904-45-24 |
|            | Каталог библиотеки | Выход 🚺 поиск 🕰 🖅                    |

## **3** Чтение найденного издания

Для прочтения найденного издания достаточно нажать на иконку издания или его название, откроется новое окно в котором отобразится выбранная книга.